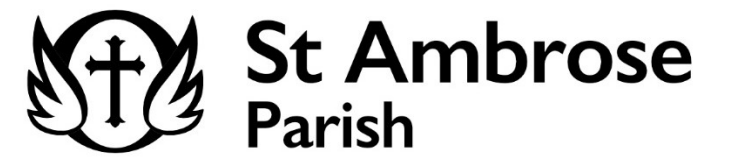

## **Annual Printable Payment Summary**

Go to <u>www.factsmgt.com</u>
Click Family Log In 
Glick FACTS Family Portal

|    |                        | Family Portal Login              |
|----|------------------------|----------------------------------|
|    |                        | District Code:                   |
|    |                        | User Name:                       |
|    |                        | Password (case-sensitive):       |
|    |                        | Forgot User Name/Password?       |
|    |                        | Parent Student Staff             |
|    |                        | Login                            |
| 4. | Login to Family Portal | Create New Family Portal Account |
| 5. | Click Ta               | b on the left                    |
|    |                        |                                  |
|    | Financial Links        |                                  |
| _  | Financial Home         |                                  |
| 6. | Click                  | on the Top Right                 |

7. Follow the instructions for the Printable Payment Summary

Note: The printable payment summary will give you a detailed breakdown for each child, school year, and tuition type that can be used when filing taxes.

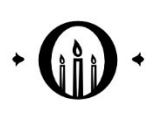